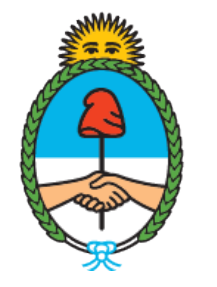

### Ministerio de Seguridad **Argentina**

Dirección del Registro y Fiscalización de Precursores Químicos

# MODIFICACIÓN EN EL REGISTRO NACIONAL DE PRECURSORES QUÍMICOS

Cambio de sustancias Químicas

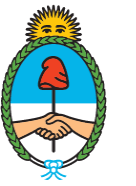

Ministerio de Seguridad **Argentina** 

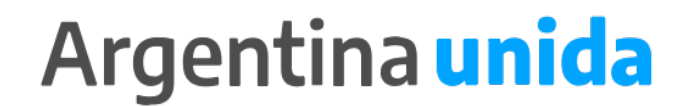

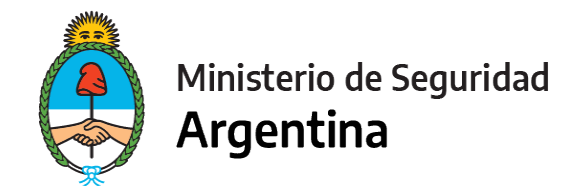

### **CUESTIONES IMPORTANTES A CONSIDERAR**

- Por medio de este trámite se podrá modificar o actualizar los datos declarados ante el Registro Nacional de Precursores Químicos.. Si te encentras dentro de los plazos para presentar la Reinscripción, informa todas las modificaciones juntas en ese trámite. No es necesario que presentes las modificaciones por un lado y la Reinscripción por otro!
- Éste trámite requiere de un Arancel 04
- > Deberás presentar tu certificado que podés descargar del último trámite donde se generó.

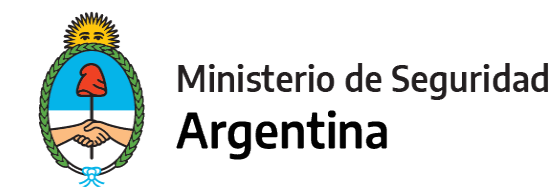

- 1- Ingresar a https://tramitesadistancia.gob.ar/
- 2- Seleccionar en el margen superior derecho la opción "AFIP"

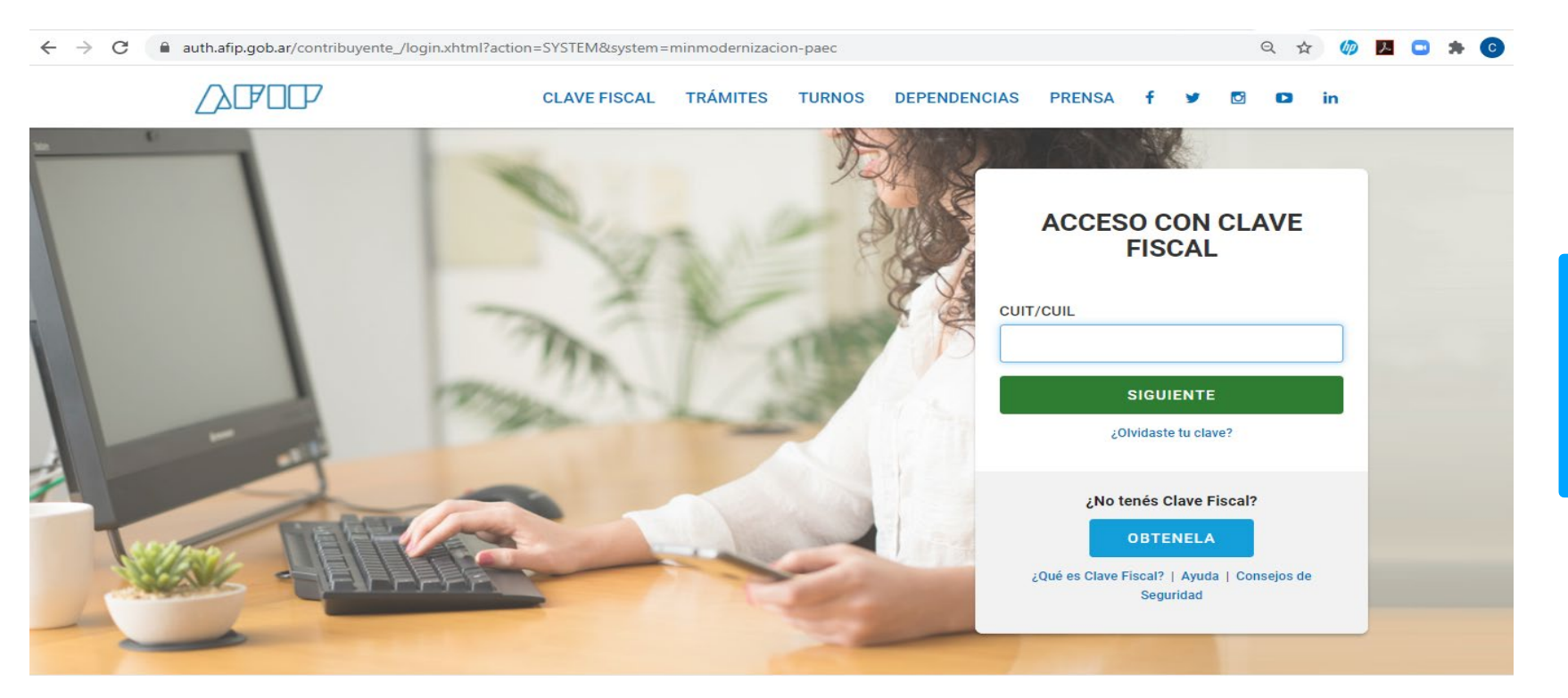

#### **IMPORTANTE!**

El operador que presente los trámites mediante la plataforma, debe poseer como clave fiscal nivel 3.

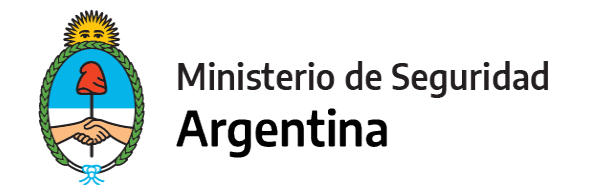

3- Seleccionamos la opción "INICIAR TRÁMITE"

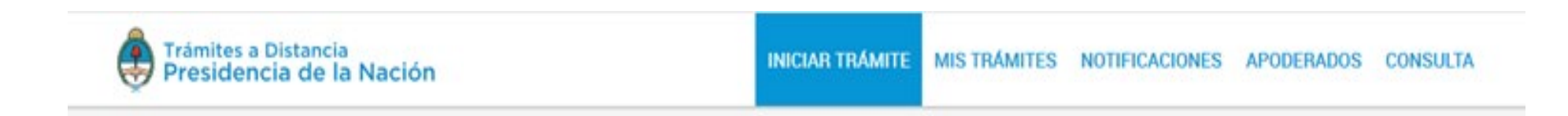

4- En "Seleccione a quién representar" deberá elegir el nombre de la firma a quién representa en caso de ser apoderado o máxima autoridad de la misma. (Ver <u>"Cómo apoderar a una persona"</u>) Para el caso de que sea unipersonal, seleccione su nombre.

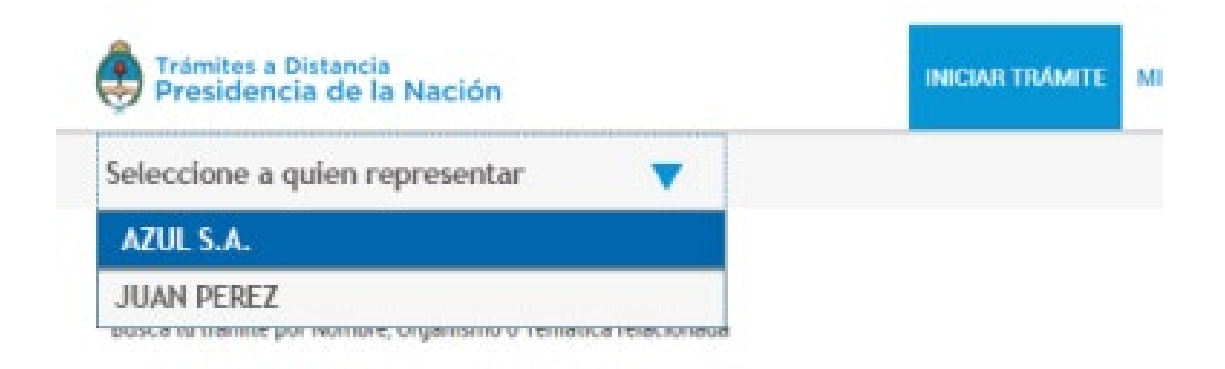

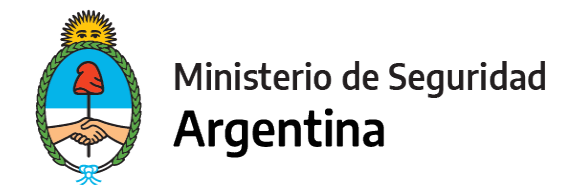

5- En la lupa escribimos la palabra "RENPRE", se desplegará una lista con los trámites disponibles. Seleccionamos, en este caso, el trámite señalado :

| usca tu trámite por Nombre, Organismo o Tem                                       | ática relacio | nada                                                                                                    |
|-----------------------------------------------------------------------------------|---------------|----------------------------------------------------------------------------------------------------|
| RENPRE                                                                            | (             | Q                                                                                                    |
|                                                                                   |               | Se encontraron 15 resultados                                                                                                    |
| Organismo                                                                         |               |                                                                                                    |
| NIC Argentina                                                                     | 0             | RENPRE- Reinscripción en el Registro Nacional de Precursores Químicos<br>#Ventanilla Única de Comercio Exterior - VUCE #Ministerio de Seguridad                                                              |
| Ministerio del Interior, Obras Públicas y Vivie                                   | mda O         | Por medio de este trámite se podrá renovar por un año el certificado de inscripción ante el Registro Nacional de<br>Precursores Químicos.                                                                    |
| Ministerio de Justicia y Derechos Humanos                                         | 0             | S DETALLES INICIAR TRÁMITE                                                                                                    |
| Instituto Nacional de Servicios Sociales para<br>Jubilados y Pensionados - INSSJP | 0             |                                                                                                    |
| Superintendencia de Servicios de Salud - SS                                       | s O           | RENPRE- Modificación en el Registro Nacional de Precursores Químicos                                                                                                    |
| Servicio Nacional de Sanidad y Calidad<br>Agroalimentaria - SENASA                | 0             | #Ventanilla Única de Comercio Exterior - VUCE #Ministerio de Seguridad   Por medio de este trámite se podrá modificar o actualizar los datos declarados ante el Registro Nacional de   Precursores Químicos. |
| Administración Nacional de la Seguridad So<br>ANSES                               | cial · O      | % DETALLES INICIAR TRÁMITE                                                                                                    |
| Ente Nacional de Comunicaciones - ENACOM                                          | 4 0           |                                                                                                    |

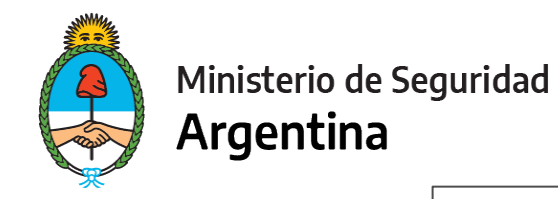

|                               |                          |                      |         | ·              |
|-------------------------------|--------------------------|----------------------|---------|----------------|
|                               |                          |                      |         |                |
| Datos del solio               | citante                  |                      |         |                |
| Nombre                        | GUTIERREZ CLAUDIO RODRIG | 0                    |         |                |
| Apellidos                     | t:                       |                      |         |                |
| CUIT/CUIL                     | :                        |                      |         |                |
| Correo electrónico d<br>aviso | e .                      |                      |         |                |
| Teléfono de contacto          | +54                      |                      |         |                |
|                               |                          |                      |         |                |
| IMP                           | ORTANTE! Aqu             | í figuran los datos  | de la   | L'EDITAR       |
| pers                          | ona que firmará e        | el trámite y el corr | ео      | ▼ VER COMPLETO |
| elect                         | rónico en el que         | recibirá las notific | aciones |                |
| refer                         | idas al expedient        | te iniciado.         |         |                |

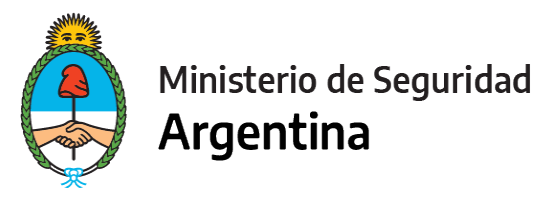

### FORMULARIO DATOS DEL TRÁMITE

| Datos del Trámite <b>*</b><br>Datos del Operador<br>Tipo de Persona<br>Actividad que desarrolla<br>¿Posee número RNPQ?     |                                                                                 | · ·                                                                 |                                                                          | <b>Juríd</b> i<br><b>Juríd</b> i<br>Socie<br><b>Huma</b> | <b>ica privad</b><br>ica púbica<br>dad de Es<br>a <b>na</b> : Unipe | <b>a</b> : SA. SRL<br>a: Organisn<br>tado<br>rsonal | ₋, SCS, Cooperativas, U <sup>-</sup><br>nos públicos, Iglesias ca | ΓΕ, etc<br>tólicas, |
|----------------------------------------------------------------------------------------------------|---------------------------------------------------------------------------------|---------------------------------------------------------------------|--------------------------------------------------------------------------|----------------------------------------------------------|---------------------------------------------------------------------|-----------------------------------------------------|-------------------------------------------------------------------|---------------------|
| Teléfono N°                                                                                                    |                                                                                 |                                                                     |                                                                          |                                                          |                                                                     |                                                     |                                                                   |                     |
| Correo electrónico                                                                                                    |                                                                                 |                                                                     |                                                                          |                                                          |                                                                     |                                                     |                                                                   |                     |
| Domicilio Social                                                                                                    |                                                                                 |                                                                     |                                                                          |                                                          |                                                                     |                                                     |                                                                   |                     |
| Calle y altura                                                                                                    |                                                                                 |                                                                     |                                                                          |                                                          |                                                                     |                                                     |                                                                   |                     |
| Piso                                                                                                    |                                                                                 |                                                                     |                                                                          |                                                          |                                                                     |                                                     |                                                                   |                     |
| Departamento                                                                                                    |                                                                                 |                                                                     |                                                                          |                                                          |                                                                     |                                                     |                                                                   |                     |
| Código postal                                                                                                    |                                                                                 |                                                                     |                                                                          |                                                          |                                                                     |                                                     |                                                                   |                     |
| Ubicación                                                                                                    | Provincia:<br>Departamento:<br>Localidad:                                       |                                                                     |                                                                          | *<br>*                                                   |                                                                     |                                                     |                                                                   |                     |
|                                                                                                    |                                                                                 |                                                                     |                                                                          |                                                          |                                                                     | Aquí debe<br>sustancia                              | erá detallar "cambio de<br>s químicas"                            |                     |
| Me comprometo a presentar<br>vigencia expire durante el per<br>y condiciones de las subcate<br>mensuales permitidas por la | la renovación de la<br>iodo de mi inscripc<br>gorías solicitadas, r<br>s mismas | documentación a<br>ión. A su vez decl<br>no excediéndome<br>guardar | djuntada en el preser<br>aro haber leído y acep<br>de las sustancias y ( | te tramite, cuya<br>tado los términos<br>antidades       |                                                                     |                                                     |                                                                   |                     |

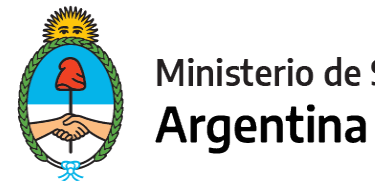

Ministerio de Seguridad

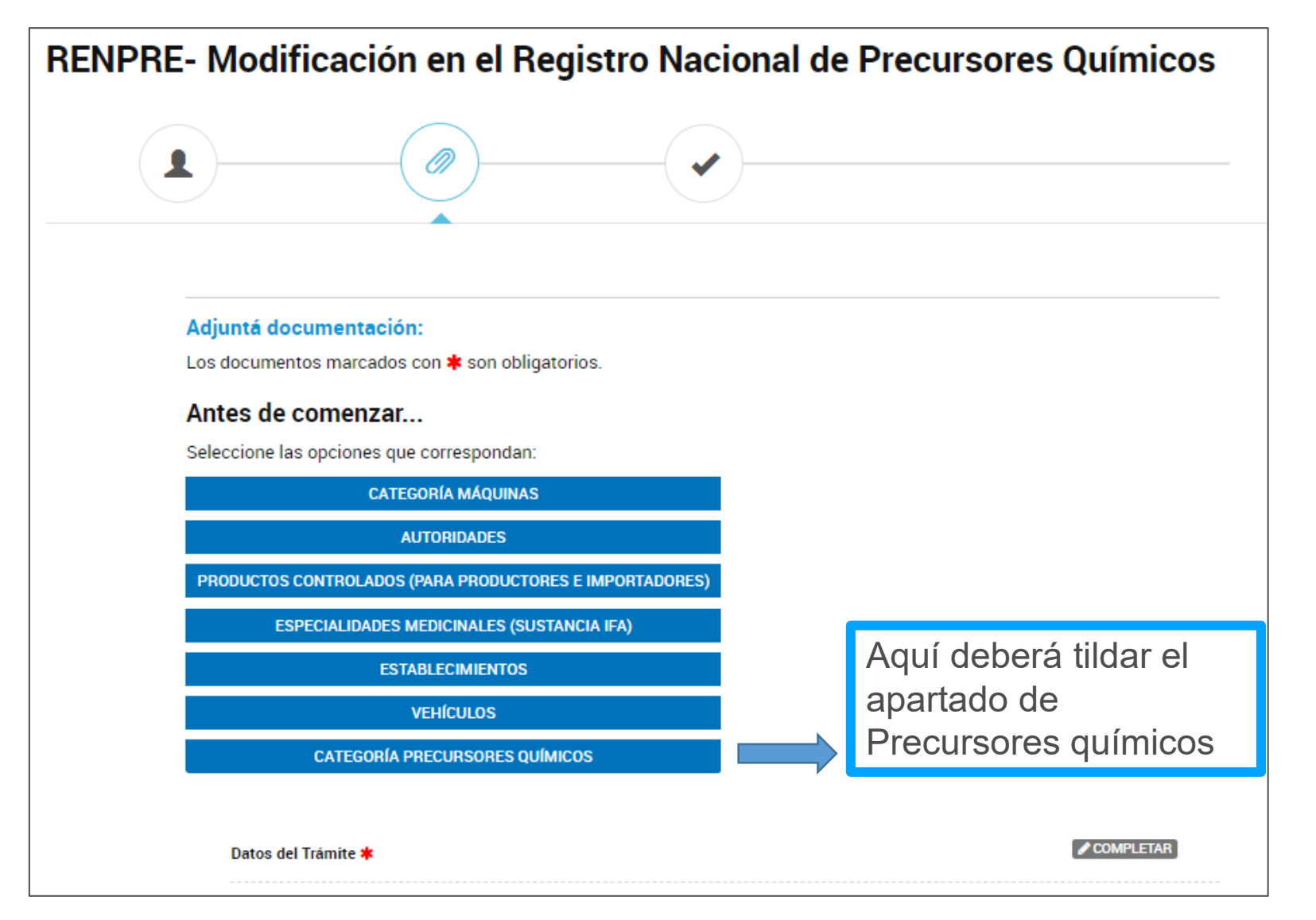

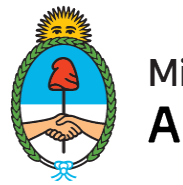

#### Ministerio de Seguridad Argentina

#### CATEGORÍA PRECURSORES QUÍMICOS 🗹

Recuerde declarar todas las sustancias con las que desee operar, incluso las que forman parte de los productos, si es que tuviera.

Aquí debe declarar la

subcategría actual

| cursoresQuímicos 🗰                                                      |                      |                   | COMPL                                        |
|-------------------------------------------------------------------------|----------------------|-------------------|----------------------------------------------|
| Declaro ser Operador<br>Precursores                                     | Si                   | *                 |                                              |
| 😌 😑 Subcategorías de Opera                                              | ador Precursores     |                   |                                              |
| Subcategoria                                                            | Operador General     | -                 |                                              |
|                                                                         | Subcategorías de Ope | rador Precursores |                                              |
| Subcategoria                                                            | Destructor           | •                 |                                              |
| Inscripción en Secretaría de<br>Ambiente y Desarrollo<br>Sustentable Nº | 3463                 |                   |                                              |
| 🧿 🧿 Sustancias Químicas                                                 |                      |                   |                                              |
| Lista de Sustancias                                                     |                      | *                 |                                              |
| Actividad que realiza<br>Actividad                                      |                      | ٩                 | En el caso de no                             |
| 😔 🧿 Productos Controlados                                               |                      |                   | disponer productos                           |
| Nombre del producto<br>controlado                                       |                      |                   | > controlados debe                           |
| Código del producto controlado                                          |                      |                   | completar el campo                           |
| 📀 😋 Composición química                                                 |                      |                   | con la palabra "no". Lo                      |
| ¿Fabrica o importa el producto<br>controlado?                           |                      | *                 | mismo aplica para los<br>campos restantes de |
|                                                                         | GUARD/               | AR                | productos                                    |

#### IMPORTANTE

Si se importan productos o sustancias controladas no olviden indicar en subcategoría "importador " y en aquellas sustancias que deseen ser importadas o que formen parte de productos importados/ producidos indicar la actividad importación/ producción

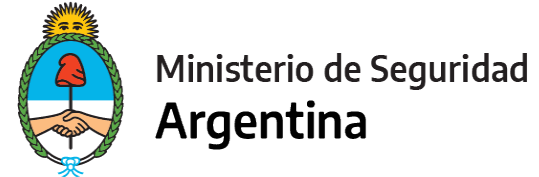

#### Los apartados a completar serán los siguientes:

| Datos del Trámite ≭                           | COMPLETAR    |                                                                                 |
|-----------------------------------------------|--------------|---------------------------------------------------------------------------------|
| Formulario y Recibo de compra 🗱               | (% ADJUNTAR) | Factura compra por Arancel 04                                                   |
| Certificado anterior o Denuncia de extravío   |              | Se <u>descarga</u> de la última<br>Inscripción, Reinscripción o<br>Modificación |
| Nota aclaratoria de los cambios solicitados ≭ | (% ADJUNTAR) | Indicar "Se solicita cambio de<br>Sustancias Químicas"                          |

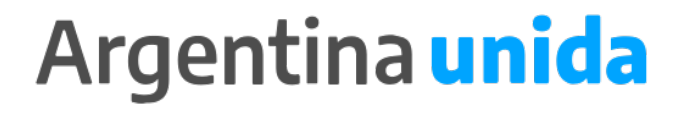

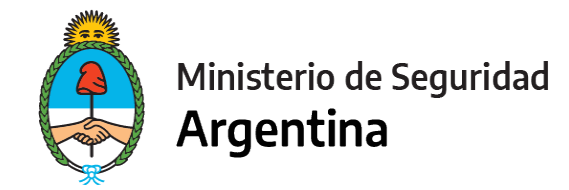

### PARA FINALIZAR

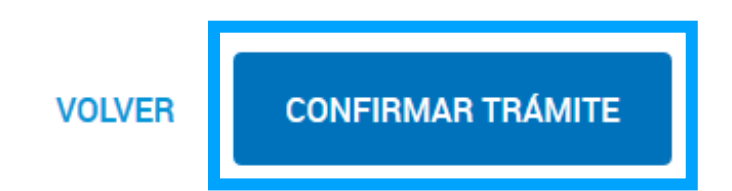

Para generar el trámite, luego de completar y guardar todos los formularios, y de adjuntar la documentación solicitada, conforme las características de cada operador, confirmar haciendo click en el botón "**CONFIRMAR TRÁMITE**". El mismo impactará en el buzón del Registro, para su posterior análisis.

# **MUCHAS GRACIAS**

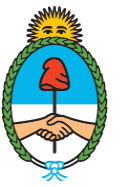

Ministerio de Seguridad **Argentina** 

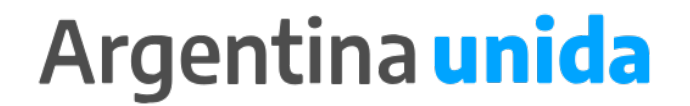